ИНСТРУКЦИЯ ПО ПРОХОЖДЕНИЮ ИНТЕРНЕТ-ТУРА ОЛИМПИАДЫ

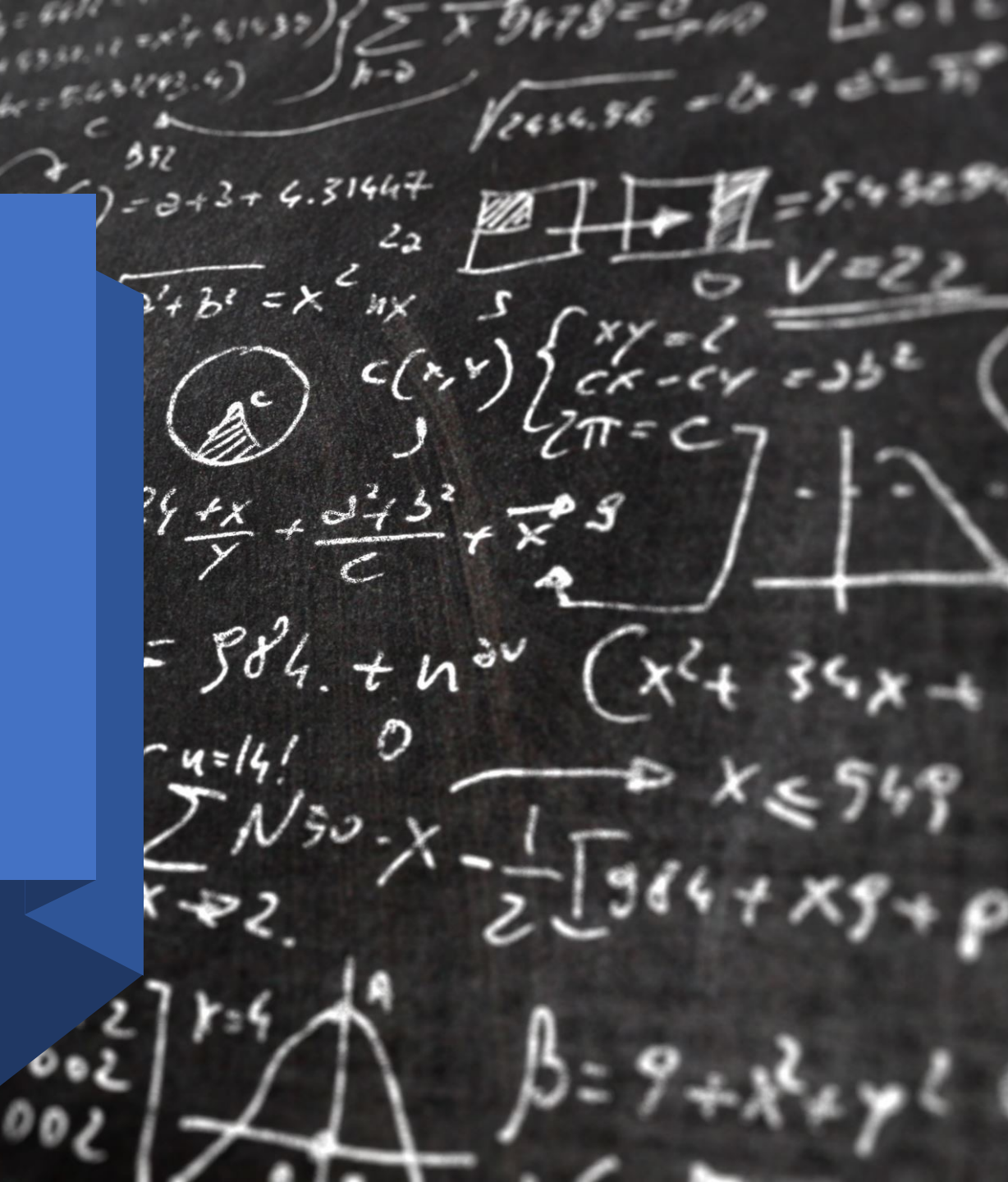

# ОБРАТИТЕ ВНИМАНИЕ

Перед регистрацией убедитесь, что у Вас есть отсканированное согласие на обработку персональных данных.

Бланк согласия можно скачать на официальном сайте олимпиады в разделе <u>«Документы»</u>

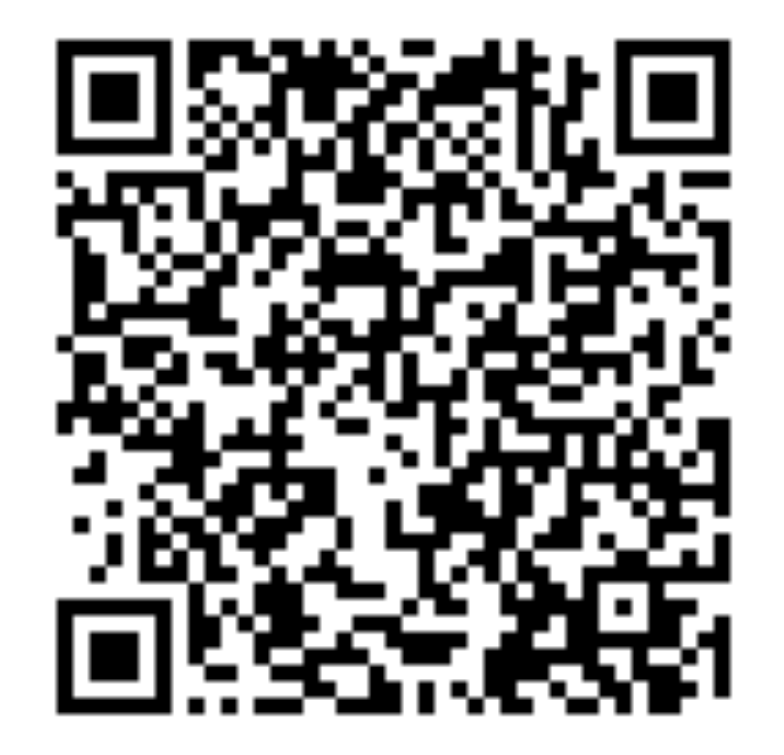

1 ШАГ Перейти по ссылке «Личный кабинет участника»

## ЗВЁЗДАМ! ДОКУМЕНТЫ 1 ТУР 2 ТУР (ТВОРЧЕСКИЙ) ЛИТЕРАТУРА ДЛЯ ПОДГОТОВКИ НОВОСТИ ПОБЕДИТЕЛИ И ПРИЗЕРЫ ЛИЧНЫЙ КАБИНЕТ ВУЗА-ПАРТНЕРА

### СКАЧАТЬ

Дипломы по профилям "Естественные науки", "Техника и техноло для предъявления в приемные комиссии Вузов, (

на сайте РСОШ - http://www.rsr-olymp.ru/

<u>Дипломы олимпиады для учащихся 1-5-х классов "От</u>

СКАЧАТЬ

Печать сертификатов участника в лично - https://zvportal.susu.ru/login/index

### Площадки проведения церемоний награждения

📰 Опубликовано: 25 апреля 2022

Вложения:

📙 Площадки награждения []

Внесение победителей/призеров прошлых лет в ФИС ГИА.

📰 Опубликовано: 15 апреля 2022

## Уважаемые победители/призеры пр

Для внесения Вас в качестве победителя/призера МИО "Звезда" ПРОШЛЫ заполнить ФОРМУ подачи сведений.

Срок рассмотрения заявки 7 дней.

Внесению подлежат дипломы победителя/призера МИО "Звезда" с 2018/19 предметы входившие в Перечень РСОШ).

# 2 ШАГ Нажать Зарегистрироваться

|                             | Поль | зователь   | Учетная запись     | Выйти      |
|-----------------------------|------|------------|--------------------|------------|
|                             |      | Авторизуйт | тесь для доступа і | к олимпиад |
| Имя пользователя или E-mail |      |            |                    |            |
| Пароль                      |      |            |                    |            |
| Запомнить меня              |      |            |                    |            |
| Войти Зарегистрироваться    |      |            |                    |            |
| Забыли пароль?              |      |            |                    |            |

Пользователь Учетная запись Выйти

торизуйтесь для доступа к олимпиад

3 ШАГ Заполнить все поля и выполнить звонок на номер телефона 83512723355

После сигнала «Занято» нажать кнопку «Зарегистрироваться»

| Регист | рация |
|--------|-------|
|--------|-------|

| Подтвердите пароль Подтвердите пароль Имя Фамилия |
|---------------------------------------------------|
| Подтвердите пароль<br>Имя<br>Фамилия              |
| Имя<br>Фамилия                                    |
| Фамилия                                           |
|                                                   |

Обращаем внимание, что поля «Имя пользователя» и «Пароль» должны быть заполнены на латинице. В пароле необходимо прописать одну заглавную букву, одну строчную и цифру.

Номер телефона в последнем поле необходимо вводить в формате 89998887766

# 5 ШАГ Перейти в раздел «Учетная запись»

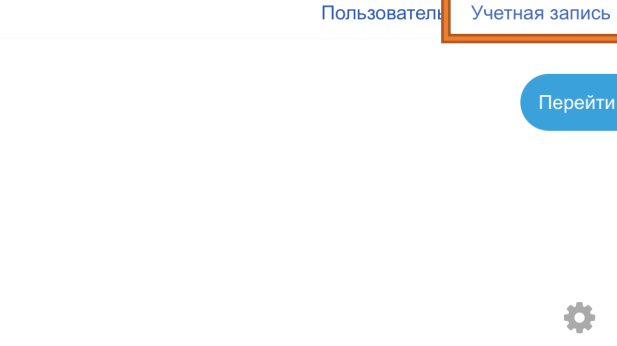

Выйти

#### Имя пользователя

greghouse

Пользователь

Имя

lvan

Фамилия

lvanov

Адрес электронной почты

nobody636ba52f14ed8@zvportal.susu.ru

**Идентификатор участника** zv249178

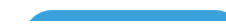

# 6 ШАГ Поменять Email в соответствующем разделе и нажать кнопку «Обновить»

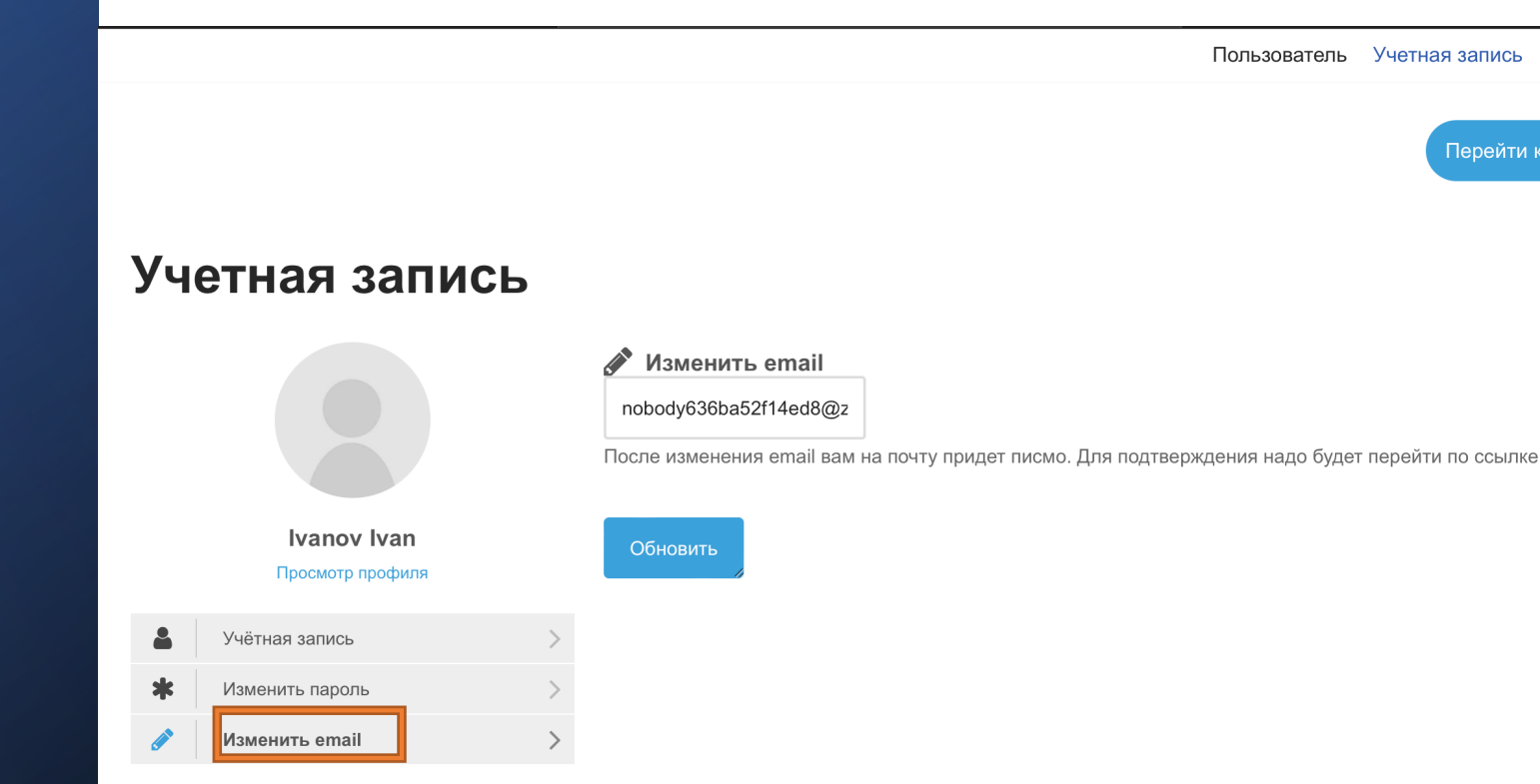

Выйти

# 7 ШАГ Нажать кнопку «Перейти к олимпиаде»

## Учетная запись

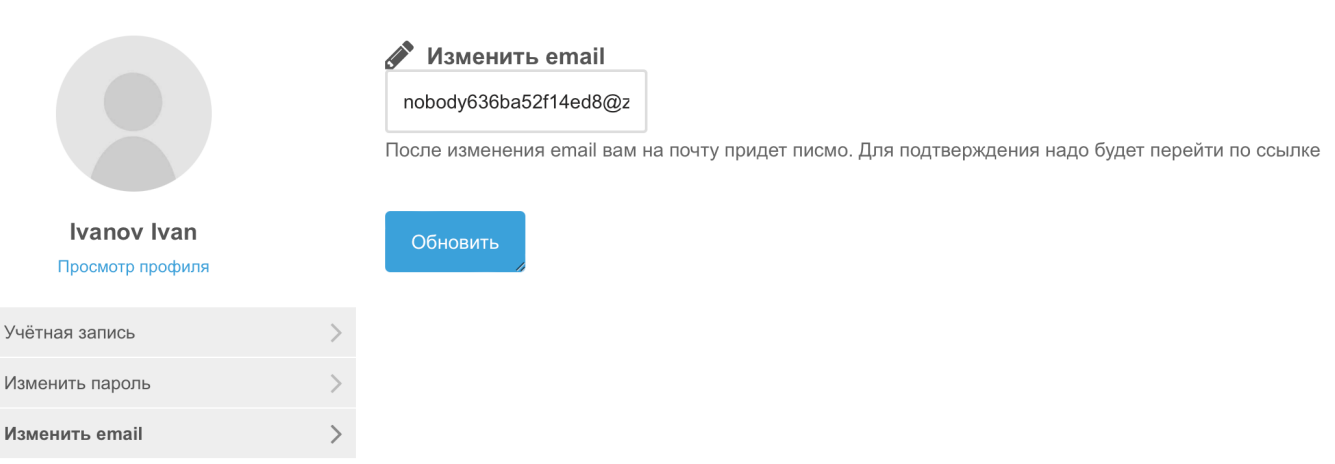

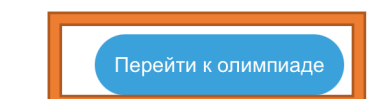

Пользователь Учетная запись Выйти

# 8 ШАГ Заполнить все поля в личном кабинете, которые помечены красным восклицательным знаком

|               | <ul> <li>Дата рождения</li> </ul>                          |                                                                                         |
|---------------|------------------------------------------------------------|-----------------------------------------------------------------------------------------|
| й кабинет     | Дата рождения 9                                            | ♦ ноября ♦ 2000 ♦ ∰                                                                     |
| іняя страница |                                                            |                                                                                         |
| царь          | <ul> <li>Гражданство и субъект</li> </ul>                  |                                                                                         |
|               | Гражданство \rm 9 Е                                        | ыбрать 🗢                                                                                |
|               | Категория населенного пункта (село, город, поселок и т.д.) |                                                                                         |
|               | ▶ Паспорт                                                  |                                                                                         |
|               | • Образовательное учрежде                                  | ние и класс                                                                             |
|               | Класс учащегося 🕴 Е                                        | ыбрать 🗢                                                                                |
|               | Наименование \rm \rm ()<br>образовательной организации     |                                                                                         |
|               | Справка об обучении в школе                                | Максимальный размер новых файлов: 10Мбайт, максимальное количество прикрепленных файлов |
|               | L                                                          |                                                                                         |
|               |                                                            | Фаллы                                                                                   |
|               |                                                            |                                                                                         |

Ivan Ivanov

#### МИО "ЗВЕЗДА"/ "ОТ ЗВЁЗДОЧЕК - К ЗВЁЗДАМ!" Русский (ru) 🔻 Ξ

**a** J

9 ШАГ Загрузить заполненное согласие на обработку персональных данных

## • Согласие на обработку персональных данных

| Загрузка согласия на обработку 9<br>персональных данных | іботку 🛛 аксимальный размер новых файлов: 20Мбайт, максимальное количество прикрепл |          |  |  |
|---------------------------------------------------------|-------------------------------------------------------------------------------------|----------|--|--|
|                                                         | <b>С</b><br>Для загрузки файлов перетащите их сюда.                                 |          |  |  |
| • Свидетельство о рождении                              |                                                                                     |          |  |  |
|                                                         | Обновить профиль Отмена                                                             | <b>↑</b> |  |  |
| Обязательные для заполнения поля в эт                   | гой форме помечены  .                                                               |          |  |  |

Для загрузки согласия перетащите его в окно, выделенное красным прямоугольником или нажмите на значок, выделенный желтым цветом.

10 ШАГ Загрузить заполненное согласие на обработку персональных данных и нажмите «Обновить профиль»

# Загрузка согласия на обработку персональных данных Файлы Файлы Для загрузки файлов перетащите их сюда. Свидетельство о рожде Обновить профиль Тмена

### • Согласие на обработку персональных данных

11 ШАГ Для доступа к тестированию выбираете интересующий Вас предмет и переходите по ссылке

| ≡ МИО "ЗВЕЗДА"/ "ОТ                      | ЗВЁЗДОЧЕК - К ЗВЁЗДАМ!" Русский (ru) 🔻                                                                            |                          |
|------------------------------------------|----------------------------------------------------------------------------------------------------|--------------------------|
| 🖚 Личный кабинет                         |                                                                                                    |                          |
| 🖀 Домашняя страница                      | Ivan Ivanov                                                                                                    |                          |
| 🋗 Календарь                              |                                                                                                    |                          |
| 🎓 Мои курсы                              | Личный кабинет / Настройки                                                                                        |                          |
| Естественные науки 11<br>класс           |                                                                                                    |                          |
| 🞓 Олимп-Звезда-<br>История-11            | Изменения сохранены                                                                                               |                          |
| Международные<br>отношения 11 класс      | Настройки                                                                                                    | Factor                   |
| Обществознание 11<br>класс               | Редактировать информацию                                                                                          | DЛОГИ<br>Настройки блога |
| Перевод и<br>переводоведение 11<br>класс | Предпочитаемый язык<br>Настройки форума<br>Настройки редактора<br>Настройки календаря                             |                          |
| 🞓 Право 11 класс                         | Настройки банка контента                                                                                          |                          |
| 🕿 Психология 11 класс                    |                                                                                                    |                          |
| 🕿 Русский язык 11 класс                  |                                                                                                    |                          |
| Техника и технологии 11<br>класс         | Вы зашли под именем <u>Ivan Ivanov</u> ( <u>Выход</u> )<br><u>В начало</u><br><u>Скачать мобильное приложение</u> |                          |

Знач настр настр

12 ШАГ Далее переходите по ссылке, выделенной красным прямоугольником и нажимаете «Начать тестирование»

### 📁 Объявления

## ОТБОРОЧНЫЙ ТУР

### Уважаемые участники олимпиады!

- Задания теста расположены на нескольких страницах.
- После выполнения заданий, представленных на странице, необходимо нажать кнопку «Следующая страница», чтобы перейти к следующей странице с заданиями.
- Задания можно пропускать. Для быстрого возврата к пропущенным заданиям рекомендуется отмечать их флажком.
- После выполнения всех заданий теста нажмите кнопку «Закончить попытку», затем «Отправить всё и завершить тест» (система дважды предложит Вам сделать это).
- До завершения и отправки теста возможен возврат к любому из заданий и изменение ответов.
- Для свободной навигации по тесту воспользуйтесь пронумерованными прямоугольниками в правом верхнем углу страницы (цифра означает номер задания).

Желаем успехов!

🗹 Тест "История. 11 класс". Отборочный тур

ограничено Доступно с **14 ноября 2022** Уважаемые участники олимпиады!

Тест содержит 24 задания.

Время тестирования — **1 час**.

Вам предоставляется одна попытка для прохождения теста.

Максимальный балл за тест — 100.

Успехов!